Chromebooks include accessibility right out of the box, unlocking learning experiences for students with diverse needs, abilities and learning styles. Built-in settings and easy-to-use apps and extensions help customize the learning experience.<sup>1</sup>

| Enabling Accessibility features2                     |
|------------------------------------------------------|
| Handwriting recognition                              |
| Text to speech                                       |
| Select-to-speak                                      |
| ChromeVox Screen Reader                              |
| Dyslexia Support                                     |
| High contrast mode 4                                 |
| Dyslexia Reader Chrome 4                             |
| Dyslexia and colour support5                         |
| Beeline Reader                                       |
| Colour Enhancer                                      |
| Open-dyslexic                                        |
| Additional Accessibility Settings                    |
| Mono audio:                                          |
| Highlight mouse cursor:                              |
| Automatic clicks:                                    |
| Sticky keys: 6                                       |
| Increase/Decrease size                               |
| Dictation                                            |
| Chromebook dictation                                 |
| Claro Cloud7                                         |
| Accessibility support at the University of Aberdeen7 |

<sup>&</sup>lt;sup>1</sup> The guidance in this user guide is taken from Google's <u>Chromebook accessibility web site</u>.

# **Enabling Accessibility features**

- Open the status tray: alt+shift+s
- In Settings, click on Adavanced and enable Accessibility options in system menu

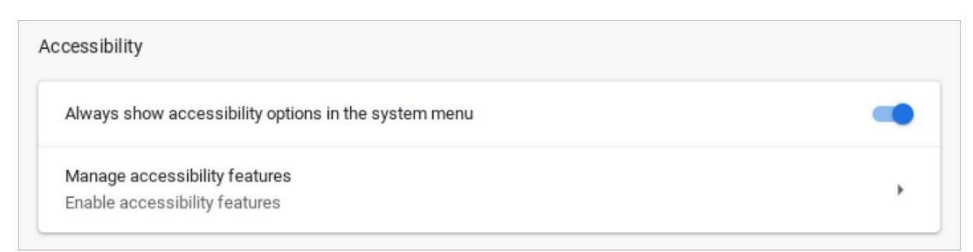

• Click on the system menu at any time

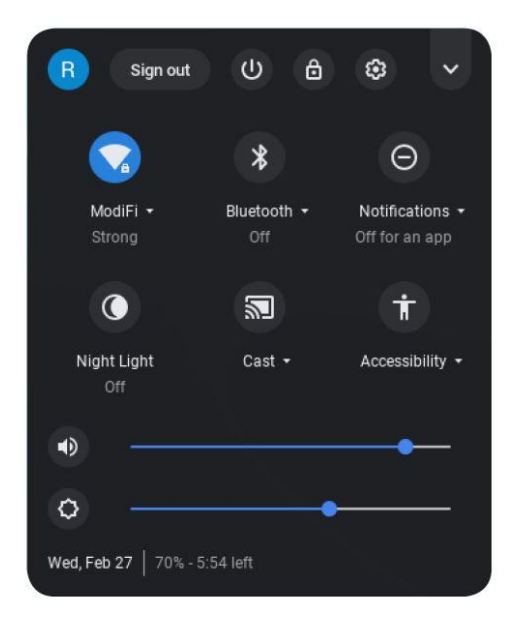

• Enable or disable Accessibility features as needed

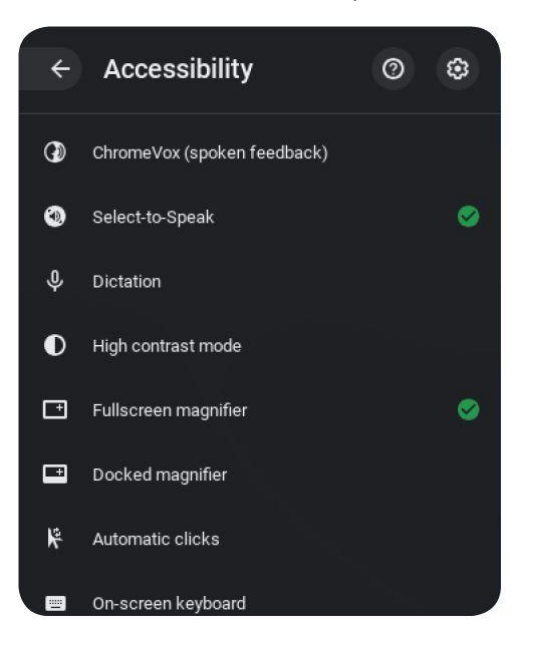

# Handwriting recognition

• Enable on-screen keyboard in Accessibility menu – it appears in the status tray

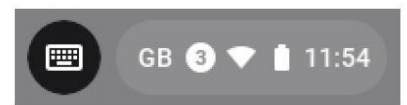

• The keyboard or handwriting toolbar can either be full screen...

|      |   |    |     | ۲ | ٩                        |          |   |
|------|---|----|-----|---|--------------------------|----------|---|
|      |   |    |     |   |                          |          |   |
|      |   |    | Wri |   |                          |          |   |
|      |   |    |     |   |                          |          |   |
| ?123 | G | GB |     |   | $\langle \times \rangle$ | <b>@</b> | Ţ |

• ...or sit in the bottom right hand corner. As you write it suggests possible words – works well with touchscreen and stylus

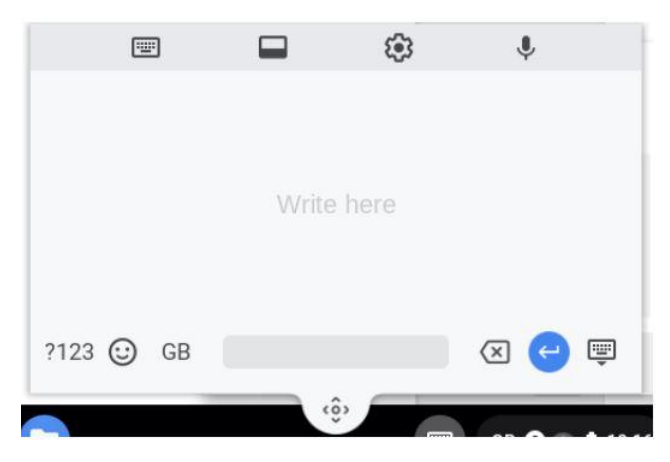

## Text to speech

#### Select-to-speak

• Enable in Accessibility menu for synthesized speech on an as-needed basis

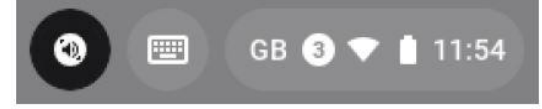

• When enabled, either click or tap the Select-to-speak icon in the system menu or hold down the 'search button'. Then, click or drag a box around items on the screen to listen to them spoken aloud.

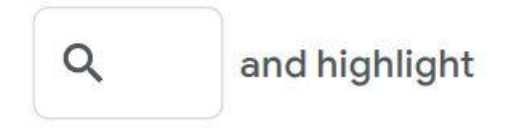

• See word-by-word highlighting as it reads. Change the highlight colour in Select-to-speak settings.

## **ChromeVox Screen Reader**

- Reads everything on the screen also enabled through the status tray and Accessibility
- This can be turned on via keyboard shortcut: ctrl+alt+z

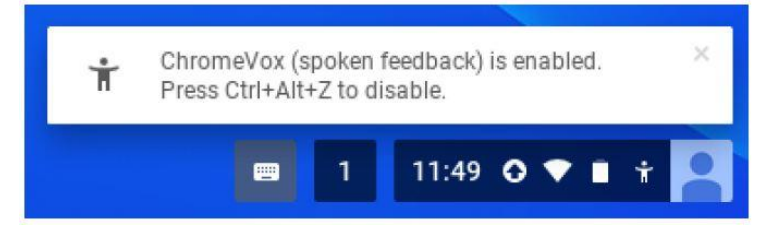

• Watch <u>ChromeVox instructions on YouTube</u>.

## **Dyslexia Support**

### **High contrast mode**

- Viewing a page with inverted colour can make it easier for some to read text
- High contrast can be turned on via keyboard shortcut: ctrl+Magnifying glass+h

| Ť    | Chrome OS • now ^                                  |
|------|----------------------------------------------------|
| Hig  | h Contrast Mode                                    |
| Hig  | h Contrast Mode enabled. Press Ctrl+Search+H again |
| to t | oggle it off.                                      |

## **Dyslexia Reader Chrome**

- Alter default settings for a page
- Easy to enable or disable
- Needs some understanding of Hex Codes in order to make alterations

| Basic Preference                  | ces:                                     |       |
|-----------------------------------|------------------------------------------|-------|
| <ul> <li>Font Family</li> </ul>   | Courier                                  |       |
| Font Size                         | 8pt                                      |       |
| Background                        | Color #fdfcfd                            |       |
| Line Height                       | 1.5                                      |       |
| Text Color #                      | #000000                                  |       |
| <ul> <li>Change butt</li> </ul>   | on icon (on browser bar) on enable/disal | ble 📃 |
| Advanced:                         |                                          |       |
| <ul> <li>Forcefully ov</li> </ul> | verride website styling 📃                |       |
| Website Data:                     |                                          |       |
| No always-e<br>No always-d        | nabled websites<br>isabled websites      |       |
|                                   |                                          |       |
| Reset Buttons:                    |                                          |       |

# **Dyslexia and colour support**

## **Beeline Reader**

Adjusts colours and tones of pages to make it easier to read, find <u>Beeline Reader here</u> to add it to Chrome.

# **Dyslexia**

BeeLine Reader

Adjusts colours and tones of pages to make it easier to read

## **Colour Enhancer**

#### Adjusts tone of pages to help with reading

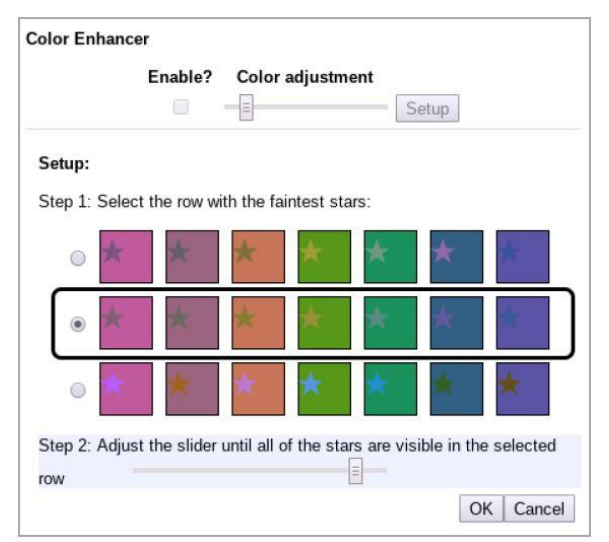

## **Open-dyslexic**

Switches text to easy-to-read dyslexia font: Open Dyslexic website.

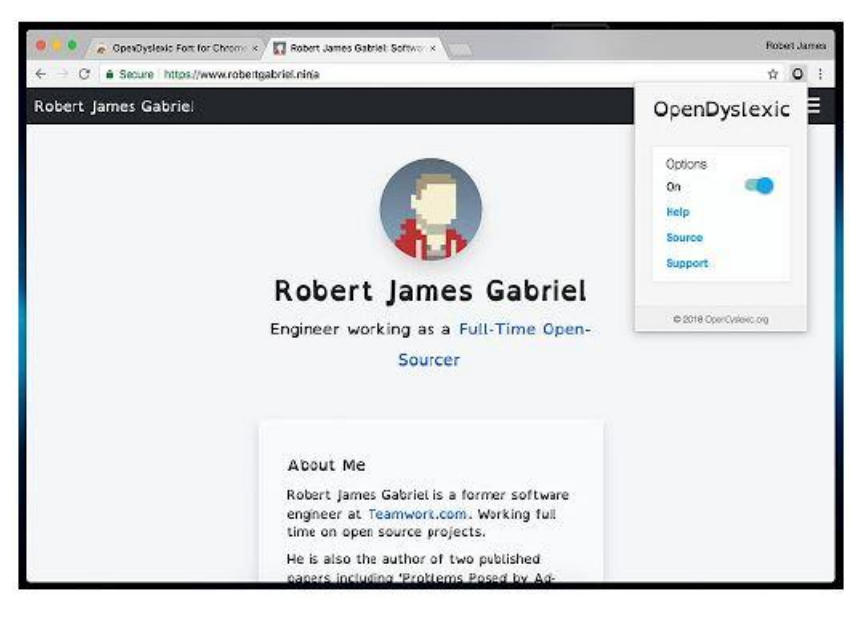

# **Additional Accessibility Settings**

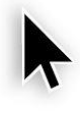

#### Large mouse cursor:

makes the cursor larger and easier to see

### Mono audio:

play the same audio from both speakers so someone with limited hearing doesn't miss context in stereo sound

### Highlight mouse cursor:

put a coloured ring around the mouse cursor to make it easier to spot

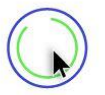

## **Automatic clicks:**

makes it possible for users with motor challenges to hover over an item and have the Chromebook click, without putting any pressure on the touchpad

| ctrl         |
|--------------|
| alt          |
| <u>shift</u> |
| search       |

#### Sticky keys:

causes keys to remain 'held down' by a single tap until another key is pressed; e.g. shift or ctrl

## Increase/Decrease size

To increase browser content: ctrl+plus button To decrease browser content: ctrl+minus button To reset: ctrl+shift+plus button

# Dictation

## **Chromebook dictation**

Enable from settings to dictate into your Chromebook

Start dictation: magnifying glass+d

Or simply tab/click the mic icon on the screen

This works anywhere that you would normally be able to type; e.g. browserbar, Google Slides, YouTube Search

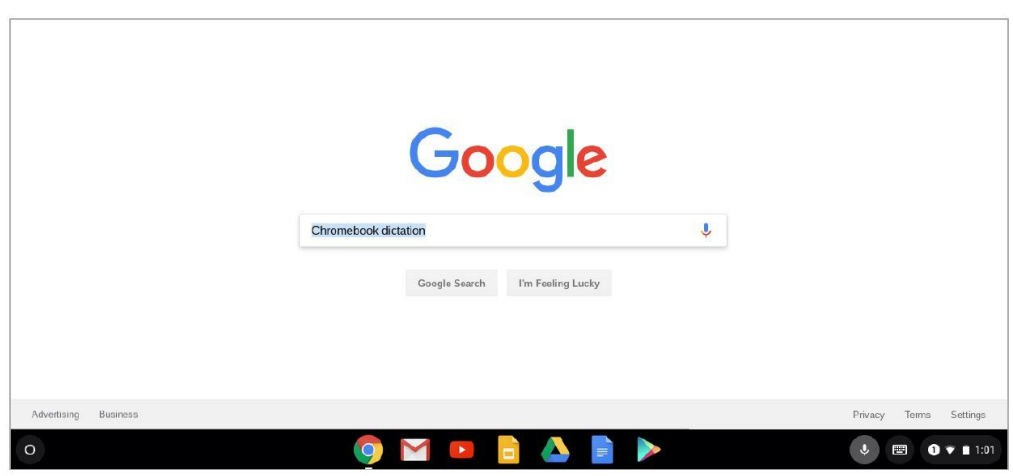

## **Claro Cloud**

Another option for a dictation function, is *Clarosoftware.com* Simply sign in with your University of Aberdeen username and password. This can be used through any operating system that has access to the internet.

- Or if you have the *Claro Chrome extension* installed in your browser you can sign into your own Claro Cloud account to access the other applications available. Please see our guide *Claro Extension* or contact <u>atech@abdn.ac.uk</u> for more information.
- This option will take you to ClaroRead Anywhere which has a Dictation feature

# Accessibility support at the University of Aberdeen

For more information or support using any of the software mentioned in this guide, please contact <u>atech@abdn.ac.uk</u>